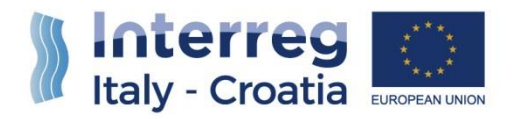

# Italy - Croatia CBC Programme 2014-2020

## SIU Management and Monitoring System

## User Manual – "Application for Reimbursement" and "Final Reimbursement"

Version 1.3 of 23/04/2021

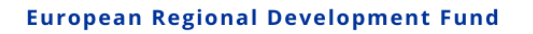

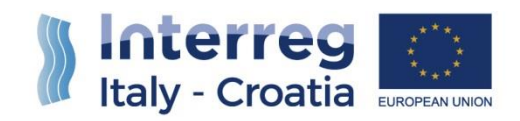

# FROM SHARED RESOURCES

### **TABLE OF CONTENT**

| INTRC | DDUCTION                               | 2 |
|-------|----------------------------------------|---|
| 1)    | ACCESS to SIU                          | 2 |
| 1.1)  | STEP 1 – ACCESS TO SIU                 | 2 |
| 1.    | 1.1 HOW TO ACCESS SIU                  | 2 |
| 1.    | 1.2 LANGUAGE SETTINGS                  | 3 |
| 1.    | 1.3 ACCOUNT AND USER REFERENCES        | 4 |
| 1.2)  | STEP 2 – CREATION/RESEARCH OF THE AfR  | 4 |
| 1.    | 2.1 SELECTION OF THE CONCERNED LP      | 4 |
| 1.    | 2.2 LINKING THE AFR TO THE RELATIVE AF | 5 |
| 2)    | SECTIONS TO BE FILLED-IN               | 6 |
| 3)    | APPLICATION FOR REIMBURSEMENT STATUS   | 8 |
| 4)    | ANNEXES TO BE UPLOADED                 | 8 |
| 5)    | MAIN RECOMMENDATIONS                   | 9 |
| 6)    | FOR INFORMATION AND SUPPORT            | 9 |

1

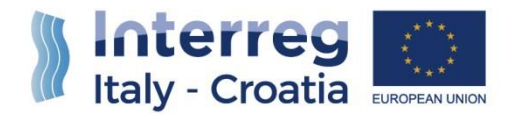

#### INTRODUCTION

The submission of the Application for Reimbursement (called AfR hereafter in the manual) and the Final Reimbursement (FR), in the frame of Italy-Croatia CBC Programme through the SIU Management and Monitoring System, is fully digitized. For a complete de-materialization of the submission process it is suggested to use whenever possible the **digital signature**; if not, the Lead Partner (called LP hereafter in the manual) shall nevertheless register all data into SIU and the System will then generate the AfR Request Form that needs to be printed, signed and uploaded on the system. Likewise, all prescribed annexes must be uploaded (as electronic documents or scanned paper documents) in the system before the submission of the AfR.

This Manual contains key technical information on the operation and use of the system, aiming to support the users during the filling-in and submission process of the AfR. The Manual is intended to provide guidance to the LP through the whole process, from the generation of a new AfR to its final submission to the Managing Authority.

#### 1) ACCESS to SIU

#### 1.1) **STEP 1 – ACCESS TO SIU**

#### 1.1.1 HOW TO ACCESS SIU

SIU is a web application accessible with by the recent versions of most common browsers (e.g.: Chrome, Firefox, Internet Explorer). It is advisable to use Chrome or Firefox. SIU is available at the following link: <u>https://siu.regione.veneto.it/DomandePRU</u>

Users can also access SIU from the website of the Interreg V A Italy-Croatia Programme, on the following page <u>http://www.italy-croatia.eu/call-proposal/how-apply</u>

The user can log in SIU by inserting user ID and password in the System access page (see following preview). User ID must be typed in the specific box "User". Once the User has successfully logged in, SIU allows starting the AfR and FR processes.

2

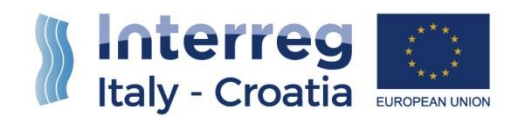

# FROM SHARED RESOURCES

| REGIONE DEL                                                                                                    | VENETO                                                                                                    | Regione del Veneto                                                                                                    |
|----------------------------------------------------------------------------------------------------|----------------------------------------------------------------------------------------------------|----------------------------------------------------------------------------------------------------|
|                                                                                                    | 5                                                                                                    | Central Autentication Service                                                                                               |
|                                                                                                    | Login<br>To access at the service                                                                          | the authentication by user and password is required                                                                         |
|                                                                                                    | User<br>Password                                                                                           | user & A password 2 2 2 2 2 2 2 2 2 2 2 2 2 2 2 2 2 2 2                                                                     |
| Information<br>Call Center can be contacted for a                                                                                                    | any application problem,                                                                                   | Including the password reset, in one of the following ways:                                                                 |
| <ul> <li>by calling hotline +39 800.</li> <li>by sending a fax +39 800.3</li> <li>by sending an email to: call</li> <li>Password recovery mechanism is</li> </ul> | 914.708 (external) or nu<br>916.074 (external) or Fa<br>I.center@regione.venet<br>s based on sending of ar | imber 919.000 (internal)<br>9 18 000 (internal)<br>e.it<br>i.e-mail to the user's address communicated during registration. |
|                                                                                                    | VENETO                                                                                                    | Central Autentication Service- Regione del Veneto                                                                           |

#### 1.1.2 LANGUAGE SETTINGS

**PLEASE NOTE THAT** all SIU pages and functions dedicated to "Italy-Croatia CBC Programme 2014-2020" are in <u>English language</u>. However, depending on the browser settings, in some cases a first general mask shown in Italian language may ask to select on the specific Programme to deal with. In this case, once selected "Italy-Croatia CBC Programme 2014- 2020" and clicked the "Search" button, SIU pages will be automatically displayed in English.

|                           | Domande di sostegno Help                                                                                                    | Logout                                                                                                    |
|---------------------------|----------------------------------------------------------------------------------------------------|----------------------------------------------------------------------------------------------------|
| SIU /                     | INSERIMENTO NUOVA DOMANDA RICERCA DOMANDE ANNULLAMENTO DOMANDE                                                                          | 1                                                                                                    |
| eneto<br>14-2020          | Scadenza sessione 29:55 minuti Estendi sessione                                                                                         | Cores and the second second se |
|                           |                                                                                                    | Versione 1.6                                                                                                    |
| Benvenuto                 |                                                                                                    |                                                                                                    |
|                           |                                                                                                    |                                                                                                    |
|                           |                                                                                                    |                                                                                                    |
| GIOACHINO ROSSI           | SINI - Giuseppe Verdi                                                                                                    | Fondo Europeo di Sviluppo Regionale - Programma 2014-2020                                                                                                    |
|                           |                                                                                                    |                                                                                                    |
|                           |                                                                                                    |                                                                                                    |
|                           |                                                                                                    |                                                                                                    |
|                           |                                                                                                    |                                                                                                    |
|                           |                                                                                                    |                                                                                                    |
|                           | Applications                                                                                                    | Logout                                                                                                    |
|                           | Applications           NEW REQUEST         SEARCH         CANCEL REQUEST                                                                | Logout Italy - Croatia                                                                                                    |
| IU<br>neto<br>1-7220      | Applications           NEW REQUEST         SEARCH         CANCEL REQUEST           Session timeout 28:57 minutes         Extend session | Logout Italy - Croatia                                                                                                    |
| IU<br>neto<br>1-2020      | Applications           NEW REQUEST         SEARCH         CANCEL REQUEST           Session timeout 28:57 minutes         Extend session | Logout Dinterreg<br>Italy - Croatia<br>Italy - Release 1.6                                                                                                    |
| SIU<br>eneto<br>14-2520   | Applications           NEW REQUEST         SEARCH         CANCEL REQUEST           Session Bimeout 28:57 minutes         Extend session | Logout Dictorreg<br>Italy - Croatia<br>Italy - Croatia<br>Eventyeorement                                                                                                    |
| SIU<br>Prieto<br>4 - 2020 | Applications           NEW REQUEST         SEARCH         CANCEL REQUEST           Session timeout 28:57 minutes         Extend session | Logout Disterres<br>Italy - Croatia<br>Italy - Croatia<br>Release 1.0                                                                                                    |
| Select progra             | Applications           NEW REQUEST         SEARCH         CANCEL REQUEST           Session timeout 20:57 minutes         Extend session | Logout District Contraction Contraction Co |

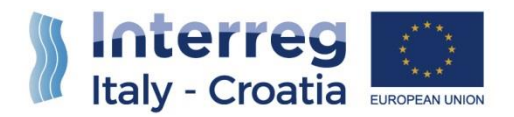

#### 1.1.3 ACCOUNT AND USER REFERENCES

SIU tracks user's name and surname (Account reference) over each section in the lower-left part of the screen.

| seleziona prograi          | nma opera  | ativo          |                       |               |                  |                     |               |                    |
|----------------------------|------------|----------------|-----------------------|---------------|------------------|---------------------|---------------|--------------------|
| Programma operativo:       | Fondo Euro | beo di Svilupp | o Regionale - Program | nma 2014-2020 |                  | •                   |               |                    |
| Criteri di <u>r</u> icerca |            |                |                       |               |                  |                     |               |                    |
|                            |            |                |                       |               |                  |                     |               |                    |
| D domanda:                 |            |                |                       |               | Bando:           |                     |               | V                  |
| Codice fiscale:            |            |                |                       |               | Partita IVA:     |                     |               |                    |
| Ragione sociale:           |            |                |                       |               |                  |                     |               |                    |
| ipo domanda:               |            |                |                       |               | Stato Domanda:   |                     |               | T                  |
| Azione:                    |            |                | •                     |               |                  |                     |               |                    |
|                            |            |                |                       |               |                  |                     |               |                    |
|                            |            |                |                       |               | Cerca            |                     |               |                    |
| Risultati della ricerca: 0 |            |                |                       |               |                  |                     |               |                    |
| Codice demonde             | Dende      | A              | Contine French        | Dentife IV/A  | Decision essible | The state and state | State Demande | Dete anno stariana |
| Lodice domanda             | Bando      | Azione         | Codice fiscale        | Partita IVA   | Ragione sociale  | Tipo domanda        | Stato Domanda | Data presentazione |
| ista vuota                 |            |                |                       |               |                  |                     |               |                    |

4

#### 1.2) STEP 2 – CREATION/RESEARCH OF THE AFR

The <u>LP</u> must access the function "New request"  $\bigcirc$  -> "Programme"  $\bigcirc$ , and then select the Programme "Italy-Croatia CBC Programme 2014-2020" under the section "Select programme".

| 1                | Applications                                 | Logout | Interreg        |
|------------------|----------------------------------------------|--------|-----------------|
| SIU -            | NEW REQUEST SEARCH CANCEL REQUEST            |        | Italy - Croatia |
| 2014-2020        | Session timeout 29:29 minutes Extend session |        | Release 1.6.40  |
|                  |                                              |        | Release 1.6.40  |
| 2 Salast program |                                              |        |                 |
| Select program   |                                              |        |                 |

#### 1.2.1 SELECTION OF THE CONCERNED LP

As the "Programme" has been selected, the SIU system provides a search engine by which the **<u>LP</u>** is enabled to search for the concerned organization.

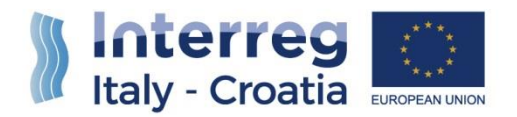

The **<u>LP</u>** should be able to input ONLY one of these three information (formerly provided with the Application Form):

- "Tax number" 1;
- "Name" **2**;
- "VAT number" 3

| Applications<br>NEW REQUEST SEARCH CANCEL REC                                                                     | Logout      | Italy - Croatia |
|----------------------------------------------------------------------------------------------------|-------------|-----------------|
| Venetor<br>2014-2020 Session timeout 29:29 minutes Extend session                                                 |             | Release 1.6.40  |
| Select programme Programme Italy-Croatia CBC Programme 2014-2020 Search criteria Lead apolicant Tax number: Name: | VAT number: |                 |
| 2                                                                                                    | Search      |                 |
| Results: 0                                                                                                    |             |                 |
| Tax number                                                                                                    | VAT number  | Name            |
| NO 1850115                                                                                                    |             |                 |

5

The <u>LP</u> must point out which type of request she/he intends to insert in the System, selecting precisely the "Reimbursement" option.

The LA will select the request type "Final Reimbursement" when should submit the last reimbursement request.

| U                    | NEW REQUEST SEARCH CANCEL REC                | UEST VALUTAZIONE |             | Italy - Croatia |
|----------------------|----------------------------------------------|------------------|-------------|-----------------|
| eto<br>2020          | Session timeout 29:52 minutes Extend Session |                  |             | Relea           |
|                      |                                              |                  |             |                 |
| Tax number:<br>Name: | 80007580279<br>REGIONE DEL VENETO            | VAT number:      | 02392630279 |                 |
| Select type o        | frequest                                     |                  |             |                 |
| Type of request:     | Reimbursement                                |                  |             |                 |
| Back                 |                                              |                  |             | Continue        |

#### 1.2.2 LINKING THE AFR TO THE RELATIVE AF

In order to link the AfR or the FR Request to the original or substitute Application ID of reference, the <u>LP</u> has to insert the Application reference number (i.e.: Application Form ID number) and click "Continue" button to generate the AfR or FR request related to the concerned project.

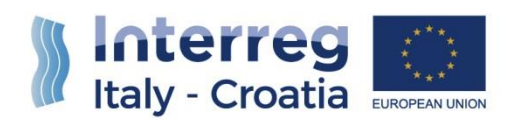

|                                        | Applications                      |                | VALUTAZIONE |             | Logout                                |
|----------------------------------------|-----------------------------------|----------------|-------------|-------------|---------------------------------------|
| eto<br>2020                            | Session timeout 29:53 minute      | Extend session | THEOLATIONE |             | Engene Register Destationer Aus       |
|                                        |                                   |                |             |             |                                       |
| Tax number:<br>Name:                   | 80007580279<br>REGIONE DEL VENETO |                | VAT number: | 02392630279 |                                       |
| Select type o                          | f request                         |                |             |             |                                       |
| Type of request:<br>Application refere | Reimbursemen                      | t v            |             |             |                                       |
| Back                                   |                                   |                |             |             | Continue                              |
| Claudio Guglielmini - I                | REGIONE VENETO                    |                |             |             | Italy-Croatia CBC Programme 2014-2020 |

Then the SIU system will automatically create a new AfR under the status "In progress".

#### 2) SECTIONS TO BE FILLED-IN

User should complete the sections below indicated in the screenshot

| Sections                          |     |   |
|-----------------------------------|-----|---|
| Sections                          |     |   |
| A - APPLICATION DATA              | Vie | W |
| B - LEAD PARTNER DATA             | Vie | W |
| C - LEGAL REPRESENTATIVE          | Vie | W |
| D - PERSON IN CHARGE OF SIGNATURE | Vie | W |
| E - PARTNERS                      | Vie | W |

Section A needs just to be viewed and confirmed.

Section B needs to be filled-in only for the part related to the "Method of payment – Bank account details" and then to be confirmed.

Section C needs to be confirmed. If any change of Legal representative occurred after the submission of the progress Report, the change has to be inserted here.

Section D needs to be confirmed. If any change of Person in charge of signature occurred after the submission of the progress Report, the change has to be inserted here.

Section E needs to be filled-on only for the part related to the "Method of payment – Bank account details" and then to be confirmed.

<u>If the LP needs to change its contact data displayed in Section B, he can do the change entering</u> <u>Section E – LP. The data will be saved also in the corresponding fields in Section B</u>.

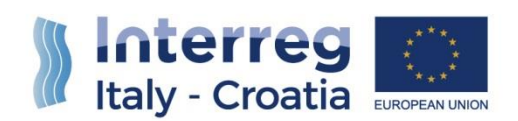

| I - PROJECT     | View |
|-----------------|------|
| K - STATEMENTS  | View |
| L - COMMITMENTS | View |
| M - ANNEXES     | View |
| N - ERRORS      | View |

Section I needs just to be viewed and confirmed. Section K needs to be confirmed.

Section L needs to be confirmed.

Section M needs to be filled-in, inserting the needed annexes.

Section N needs to be checked after clicking on the button "check", once the AfR has been completed and viewed.

| R - REIMBURSEMENT REQUESTED |             |       | View   |
|-----------------------------|-------------|-------|--------|
| N - ERRORS                  |             |       | View   |
| Back                        | Print draft | Check | Delete |

Section R needs to be checked to verify that the Reimbursement requested by the Project is coherent with the relevant Progress Report submitted and the Advance payment received by the Project Partners. The advance received is compensated by the amount of eligible expenditure certified by each PP as indicated in Factsheet 6 p.10. Once the LP checks it, the Section needs to be confirmed.

|                                                                            | Pr                                                       | oject pa                                                                                         | rtner                                                                                                    | Role<br>Numb                                                                                                    | Country<br>er of PP/LP                                                                   | Budget                                                                                                    | Certified<br>amount for<br>Progress<br>Report nr.1                                                 | Certified<br>amount for<br>Progress<br>Report nr.2                                                                           | Certified<br>amount for<br>Progress<br>Report nr.3                                                                                                    | Certified<br>amount for<br>Progress<br>Report nr.4                                      | Certified<br>amount for<br>Progress<br>Report nr.5                                                                                                    | Certified<br>amount fo<br>Progress<br>Report nr.(                                                                                                    | Tota<br>rofeligibl<br>ci<br>b b                                                                                               | I amount<br>e expenditure<br>ertified<br>ly FLC                                                                            |
|----------------------------------------------------------------------------|----------------------------------------------------------|--------------------------------------------------------------------------------------------------|----------------------------------------------------------------------------------------------------|----------------------------------------------------------------------------------------------------|------------------------------------------------------------------------------------------|----------------------------------------------------------------------------------------------------|----------------------------------------------------------------------------------------------------|----------------------------------------------------------------------------------------------------|----------------------------------------------------------------------------------------------------|-----------------------------------------------------------------------------------------|----------------------------------------------------------------------------------------------------|----------------------------------------------------------------------------------------------------|----------------------------------------------------------------------------------------------------|----------------------------------------------------------------------------------------------------|
|                                                                            |                                                          |                                                                                                  |                                                                                                    | LP                                                                                                    | IT                                                                                       | 513.845,00 €                                                                                                    | 11.330,43 €                                                                                        | 0,00€                                                                                                    | 0,00 €                                                                                                    | 0,00€                                                                                   | 0,00€                                                                                                    | 0,00                                                                                                    | E                                                                                                    | 11.330,43 €                                                                                                    |
|                                                                            |                                                          |                                                                                                  |                                                                                                    | PP01                                                                                                    | IT                                                                                       | 391.425,00 €                                                                                                    | 14.517,13€                                                                                         | 0,00€                                                                                                    | 0,00€                                                                                                    | 0,00€                                                                                   | 0,00€                                                                                                    | 0,00                                                                                                    | E                                                                                                    | 14.517,13€                                                                                                    |
|                                                                            |                                                          |                                                                                                  |                                                                                                    | PP02                                                                                                    | IT                                                                                       | 296.390,00 €                                                                                                    | 15.395,91€                                                                                         | 0,00€                                                                                                    | 0,00€                                                                                                    | 0,00€                                                                                   | 0,00€                                                                                                    | 0,00                                                                                                    | E                                                                                                    | 15.395,91 €                                                                                                    |
|                                                                            |                                                          |                                                                                                  |                                                                                                    | PP03                                                                                                    | IT                                                                                       | 375.252,50 €                                                                                                    | 0,00€                                                                                              | 0,00 €                                                                                                    | 0,00€                                                                                                    | 0,00€                                                                                   | 0,00€                                                                                                    | 0,00                                                                                                    | E                                                                                                    | 0,00 €                                                                                                    |
|                                                                            |                                                          |                                                                                                  |                                                                                                    | PP04                                                                                                    | IT                                                                                       | 247.440,00 €                                                                                                    | 0,00 €                                                                                             | 0,00 €                                                                                                    | 0,00 €                                                                                                    | 0,00€                                                                                   | 0,00€                                                                                                    | 0,00                                                                                                    | E                                                                                                    | 0,00 €                                                                                                    |
|                                                                            |                                                          |                                                                                                  |                                                                                                    | PP05                                                                                                    | HR                                                                                       | 267.600,00€                                                                                                    | 783,79€                                                                                            | 0,00 €                                                                                                    | 0,00€                                                                                                    | 0,00€                                                                                   | 0,00€                                                                                                    | 0,00                                                                                                    | E                                                                                                    | 783,79€                                                                                                    |
|                                                                            |                                                          |                                                                                                  |                                                                                                    | PP06                                                                                                    | HR                                                                                       | 259.305,00 €                                                                                                    | 19.175,89€                                                                                         | 0,00 €                                                                                                    | 0,00 €                                                                                                    | 0,00€                                                                                   | 0,00€                                                                                                    | 0,00                                                                                                    | E                                                                                                    | 19.175,89 €                                                                                                    |
|                                                                            |                                                          |                                                                                                  |                                                                                                    | PP07                                                                                                    | HR                                                                                       | 259.995,00 €                                                                                                    | 12.386,67 €                                                                                        | 0,00 €                                                                                                    | 0,00€                                                                                                    | 0,00€                                                                                   | 0,00€                                                                                                    | 0,00                                                                                                    | E                                                                                                    | 12.386,67 €                                                                                                    |
|                                                                            |                                                          |                                                                                                  |                                                                                                    | PP08                                                                                                    | HR                                                                                       | 281.453,00 €                                                                                                    | 31.508,78 €                                                                                        | 0,00 €                                                                                                    | 0,00€                                                                                                    | 0,00€                                                                                   | 0,00€                                                                                                    | 0,00                                                                                                    | E                                                                                                    | 31.508,78 €                                                                                                    |
|                                                                            |                                                          |                                                                                                  |                                                                                                    | PP09                                                                                                    | HR                                                                                       | 349.525,00 €                                                                                                    | 0,00 €                                                                                             | 0,00 €                                                                                                    | 0,00 €                                                                                                    | 0,00€                                                                                   | 0,00€                                                                                                    | 0,00                                                                                                    | E                                                                                                    | 0,00 €                                                                                                    |
|                                                                            |                                                          |                                                                                                  |                                                                                                    |                                                                                                    | Total                                                                                    | 3.242.230,50€                                                                                                    | 105.098,60€                                                                                        | 0,00€                                                                                                    | 0,00€                                                                                                    | 0,00€                                                                                   | 0,00€                                                                                                    | 0,00                                                                                                    | E                                                                                                    | 105.098,60€                                                                                                    |
| Role/<br>Number                                                            | Country<br>of                                            | Type<br>of                                                                                       | Total<br>amount<br>of eligible<br>expenditure                                                                                                    | ERDF                                                                                                    | Italian FDR                                                                              | Other contribution                                                                                                    | Advance payr<br>ERDF shar                                                                          | ment A                                                                                                    | dvance payme<br>Italian FDR                                                                                                    | nt Amou<br>ER                                                                           | Int of Am<br>DF Itali                                                                                                    | ount of A<br>an FDR                                                                                                    | mount of<br>ERDF                                                                                                    | Amount of<br>Italian FDR<br>to be                                                                                          |
|                                                                            | 1172                                                     | body                                                                                             | certified by<br>FLC                                                                                                    |                                                                                                    | requested                                                                                | certified                                                                                                    | paid by M/                                                                                         | A si                                                                                                    | hare paid by M                                                                                                    | A certi                                                                                 | ady al<br>ified ce                                                                                                    | ready<br>rtified re                                                                                                    | imbursed                                                                                                    | reimbursed                                                                                                    |
| LP                                                                         | т                                                        | Public                                                                                           | certified by<br>FLC<br>11.330,43 €                                                                                                    | 9.630,86€                                                                                                    | 1.699,57 €                                                                               | certified<br>0,00 €                                                                                                    | paid by M/<br>43.6                                                                                 | A si<br>876,82€                                                                                                    | hare paid by M<br>7.707.                                                                                                    | A certi                                                                                 | ady ai<br>ified ce<br>0,00€                                                                                                    | ready<br>rtified re<br>0,00€                                                                                                    | imbursed<br>9.630,86 €                                                                                                    | reimbursed<br>1.699,57 €                                                                                                   |
| LP<br>PP01                                                                 | п                                                        | Public<br>Public                                                                                 | certified by<br>FLC<br>11.330,43 €<br>14.517,13 €                                                                                                    | 9.630,86 €<br>12.339,56 €                                                                                                    | 1.699,57 €<br>2.177,57 €                                                                 | certified<br>0,00 €<br>0,00 €                                                                                                    | paid by M/<br>43.6<br>33.2                                                                         | A si<br>976,82 €<br>271,12 €                                                                                                 | hare paid by M<br>7.707,<br>5.871.                                                                                                    | A certi<br>67€<br>37€                                                                   | ady ai<br>fied ce<br>0,00 €<br>0,00 €                                                                                                    | ready<br>rtified re<br>0,00 €<br>0,00 €                                                                                                    | 12.339,56 €                                                                                                    | reimbursed<br>1.699,57 €<br>2.177,57 €                                                                                     |
| LP<br>PP01<br>PP02                                                         | п                                                        | Public<br>Public<br>Public                                                                       | certified by<br>FLC<br>11.330,43 €<br>14.517,13 €<br>15.395,91 €                                                                                                    | 0.630,86 €<br>12.339,56 €<br>13.086,52 €                                                                                                    | 1.699,57 €<br>2.177,57 €<br>2.309,39 €                                                   | certified<br>0,00 €<br>0,00 €<br>0,00 €                                                                                                    | paid by M/<br>43.6<br>33.2<br>25.1                                                                 | A si<br>876,82 €<br>271,12 €<br>193,15 €                                                                                     | hare paid by M<br>7.707,<br>5.871,<br>4.445,                                                                                                    | A certi<br>67 €<br>37 €<br>85 €                                                         | acy al<br>fied ce<br>0,00 €<br>0,00 €<br>0,00 €                                                                                                    | ready<br>rtified re<br>0,00 €<br>0,00 €<br>0,00 €                                                                                                    | 0.630,86 €<br>12.339,56 €<br>13.086,52 €                                                                                      | reimbursed<br>1.699,57 €<br>2.177,57 €<br>2.309,39 €                                                                       |
| LP<br>PP01<br>PP02<br>PP03                                                 | п<br>п<br>п                                              | Public<br>Public<br>Public<br>Public                                                             | certified by<br>FLC<br>11.330,43 €<br>14.517,13 €<br>15.395,91 €<br>0,00 €                                                                                                    | 0.630.86€<br>12.339,56€<br>13.086,52€<br>0,00€                                                                                                    | 1.699,57 €<br>2.177,57 €<br>2.309,39 €<br>0,00 €                                         | certified           0,00 €           0,00 €           0,00 €           0,00 €           0,00 €                                                                                   | paid by M/<br>43.6<br>33.2<br>25.1<br>31.8                                                         | A si<br>376,82 €<br>271,12 €<br>193,15 €<br>3986,46 €                                                                        | hare paid by M<br>7.707,<br>5.871,<br>4.445,<br>5.628,                                                                                                | A certi<br>67 €<br>37 €<br>85 €<br>78 €                                                 | ady ali<br>fied ce<br>0,00 €<br>0,00 €<br>0,00 €<br>0,00 €                                                                                                    | ready<br>rtified re<br>0,00 €<br>0,00 €<br>0,00 €                                                                                                    | 9.630,86 €<br>12.339,56 €<br>13.086,52 €<br>0,00 €                                                                            | reimbursed<br>1.699,57 €<br>2.177,57 €<br>2.309,39 €<br>0,00 €                                                             |
| LP<br>PP01<br>PP02<br>PP03<br>PP04                                         | п<br>п<br>п<br>п                                         | Public<br>Public<br>Public<br>Public<br>Public                                                   | certified by<br>FLC<br>11.330,43 €<br>14.517,13 €<br>15.395,91 €<br>0,00 €<br>0,00 €                                                                                                    | 0,630,86 €<br>12,339,56 €<br>13,086,52 €<br>0,00 €<br>0,00 €                                                                                                 | 1.699,57 €<br>2.177,57 €<br>2.309,39 €<br>0,00 €<br>0,00 €                               | certified           0,00 €           0,00 €           0,00 €           0,00 €           0,00 €           0,00 €                                                                  | paid by M/<br>43.0<br>25.<br>31.8<br>21.0                                                          | A sl<br>576,82 €<br>271,12 €<br>193,15 €<br>398,48 €<br>332,40 €                                                             | hare paid by M<br>7.707.<br>5.871.<br>4.445.<br>5.628.<br>3.711.                                                                                      | A certi<br>67 €<br>37 €<br>85 €<br>78 €<br>60 €                                         | ady ali<br>fied ce<br>0,00 €<br>0,00 €<br>0,00 €<br>0,00 €<br>0,00 €                                                                                                    | ready<br>rtified         re           0,00 €         0,00 €           0,00 €         0,00 €           0,00 €         0,00 €                                                                                                    | 9.630,86 €<br>12.339,56 €<br>13.086,52 €<br>0,00 €<br>0,00 €                                                                  | reimbursed<br>1.699,57 €<br>2.177,57 €<br>2.309,39 €<br>0,00 €<br>0,00 €                                                   |
| LP<br>PP01<br>PP02<br>PP03<br>PP04<br>PP05                                 | IT<br>IT<br>IT<br>IT<br>HR                               | Public<br>Public<br>Public<br>Public<br>Public<br>Public                                         | certified by<br>FLC<br>11.330,43 €<br>14.517,13 €<br>15.395,91 €<br>0,00 €<br>0,00 €<br>783,79 €                                                                                                    | 9.630,86 €<br>12.339,56 €<br>13.088,52 €<br>0,00 €<br>0,00 €<br>868,22 €                                                                                     | 1.699,57 €<br>2.177,57 €<br>2.309,39 €<br>0,00 €<br>0,00 €<br>0,00 €                     | certified           0,00 €           0,00 €           0,00 €           0,00 €           0,00 €           0,00 €           0,00 €           117,57 €                              | paid by M/<br>43.6<br>33.2<br>25.<br>31.8<br>21.0<br>22.7                                          | A sl<br>576,82 €<br>271,12 €<br>193,15 €<br>396,46 €<br>032,40 €<br>746,00 €                                                 | hare paid by M<br>7.707.<br>5.871.<br>4.445.<br>5.828.<br>3.711.<br>0.                                                                                | A certi<br>67 €<br>37 €<br>85 €<br>78 €<br>60 €<br>00 €                                 | ady         ai           fied         ce           0.00 €         0.00 €           0.00 €         0.00 €           0.00 €         0.00 €           0.00 €         0.00 €                                                                                                    | ready<br>rtified         re           0,00 €         0,00 €           0,00 €         0,00 €           0,00 €         0,00 €           0,00 €         0,00 €                                                                                                    | 9.630,86 €<br>12.339,56 €<br>13.086,52 €<br>0,00 €<br>0,00 €<br>666,22 €                                                      | reimbursed<br>1.899,57 €<br>2.177,57 €<br>2.309,39 €<br>0,00 €<br>0,00 €<br>0,00 €                                         |
| LP<br>PP01<br>PP02<br>PP03<br>PP04<br>PP05<br>PP06                         | IT<br>IT<br>IT<br>IT<br>HR<br>HR                         | Public<br>Public<br>Public<br>Public<br>Public<br>Public                                         | certified by<br>FLC<br>11.330,43 €<br>14.517,13 €<br>15.395,91 €<br>0,00 €<br>0,00 €<br>783,79 €<br>19.175,89 €                                                                                               | 9.630,86 €<br>12.339,56 €<br>13.086,52 €<br>0,00 €<br>0,00 €<br>686,22 €<br>16.299,50 €                                                                      | 1.699,57 €<br>2.177,57 €<br>2.309,39 €<br>0,00 €<br>0,00 €<br>0,00 €<br>0,00 €           | certified           0,00 €           0,00 €           0,00 €           0,00 €           0,00 €           0,00 €           0,00 €           0,00 €           2,876,39 €           | paid by M/<br>43.6<br>33.2<br>25.<br>31.8<br>21.0<br>22.7<br>22.0                                  | A sl<br>376,82 €<br>271,12 €<br>193,15 €<br>396,46 €<br>032,40 €<br>746,00 €<br>040,92 €                                     | hare paid by M<br>7.707,<br>5.871,<br>4.445,<br>5.628,<br>3.711,<br>0,<br>0,<br>0,                                                                    | A affe<br>certi<br>87 €<br>37 €<br>85 €<br>78 €<br>80 €<br>00 €<br>00 €                 | ady         all           fied         ce           0,00 €         0,00 €           0,00 €         0,00 €           0,00 €         0,00 €           0,00 €         0,00 €           0,00 €         0,00 €                                                                                                    | ready<br>rtified         re           0,00 €         0.00 €           0,00 €         0.00 €           0,00 €         0.00 €           0,00 €         0.00 €           0,00 €         0.00 €           0,00 €         0.00 €                                                                                                 | 0.830,88 €<br>12.339,58 €<br>13.088,52 €<br>0.00 €<br>0.00 €<br>868,22 €<br>16.299,50 €                                       | reimbursed<br>1.699,57 €<br>2.177,57 €<br>2.309,39 €<br>0,00 €<br>0,00 €<br>0,00 €                                         |
| LP<br>PP01<br>PP02<br>PP03<br>PP04<br>PP05<br>PP06<br>PP07                 | IT<br>IT<br>IT<br>IT<br>HR<br>HR<br>HR                   | Public<br>Public<br>Public<br>Public<br>Public<br>Public<br>Public                               | Certified by<br>FLC<br>11.330,43 €<br>14.517,13 €<br>15.395,91 €<br>0,00 €<br>0,00 €<br>783,79 €<br>19.175,89 €<br>12.388,87 €                                                                                | 0.630,88 €<br>12.339,56 €<br>13.086,52 €<br>0.00 €<br>0.00 €<br>866,22 €<br>16.299,50 €<br>10.528,86 €                                                       | 1.699.57 €<br>2.177.57 €<br>2.309.39 €<br>0.00 €<br>0.00 €<br>0.00 €<br>0.00 €           | certified           0.00 €           0.00 €           0.00 €           0.00 €           0.00 €           117.57 €           2.876.39 €           1.858.01 €                      | paid by M/<br>43.6<br>33.2<br>25.7<br>31.8<br>21.0<br>22.7<br>22.0<br>22.0<br>22.0                 | A SI<br>376,82 €<br>271,12 €<br>193,15 €<br>396,46 €<br>332,40 €<br>746,00 €<br>1940,92 €<br>1999,57 €                       | hare paid by M<br>7.707,<br>5.871,<br>4.445,<br>5.628,<br>3.711,<br>0,<br>0,<br>0,<br>0,                                                              | A alle<br>certi<br>37 €<br>37 €<br>85 €<br>78 €<br>60 €<br>00 €<br>00 €<br>00 €         | a0y         all           fied         ce           0,00 €         0,00 €           0,00 €         0,00 €           0,00 €         0,00 €           0,00 €         0,00 €           0,00 €         0,00 €           0,00 €         0,00 €           0,00 €         0,00 €                                                                 | ready phified         re           0,00 €         0,00 €           0,00 €         0,00 €           0,00 €         0,00 €           0,00 €         0,00 €           0,00 €         0,00 €           0,00 €         0,00 €           0,00 €         0,00 €           0,00 €         0,00 €                                    | 0.02 €<br>0.630,86 €<br>12.339,56 €<br>13.086,52 €<br>0,00 €<br>0,00 €<br>066,22 €<br>16.299,50 €<br>10.528,68 €              | reimbursed<br>1.699.57 €<br>2.177.57 €<br>2.309.39 €<br>0.00 €<br>0.00 €<br>0.00 €<br>0.00 €                               |
| LP<br>PP01<br>PP02<br>PP03<br>PP04<br>PP05<br>PP06<br>PP07<br>PP08         | IT<br>IT<br>IT<br>IT<br>HR<br>HR<br>HR<br>HR             | Public<br>Public<br>Public<br>Public<br>Public<br>Public<br>Public<br>Public<br>Public           | certified by<br>FLC           11.330.43 €           14.517.13 €           15.3095.01 €           0.00 €           0.00 €           783.79 €           19.175.80 €           12.388.67 €           31.508.78 € | 9.620.88 €           12.339.56 €           13.086.52 €           0.00 €           606.22 €           16.299.50 €           10.528.86 €           28.782.46 € | 1.699.57 €<br>2.177.57 €<br>2.309.39 €<br>0.00 €<br>0.00 €<br>0.00 €<br>0.00 €<br>0.00 € | certified           0,00 €           0,00 €           0,00 €           0,00 €           0,00 €           117,57 €           2.876,39 €           1.858,01 €           4.728,32 € | paid by M/<br>43.3<br>25.<br>31.3<br>21.0<br>22.0<br>22.0<br>22.0<br>22.0<br>22.0<br>22.0<br>22.0  | A sl<br>376,82 €<br>271,12 €<br>193,15 €<br>396,46 €<br>332,40 €<br>746,00 €<br>040,92 €<br>099,57 €<br>223,50 €             | hare paid by M<br>7.707<br>5.871<br>4.445<br>5.628<br>3.711<br>0<br>0<br>0<br>0<br>0<br>0<br>0<br>0<br>0<br>0<br>0<br>0<br>0<br>0<br>0<br>0<br>0<br>0 | A alle<br>certi<br>37 €<br>37 €<br>85 €<br>78 €<br>60 €<br>00 €<br>00 €<br>00 €<br>00 € | ady         all           fied         ce           0,00 €         0,00 €           0,00 €         0,00 €           0,00 €         0,00 €           0,00 €         0,00 €           0,00 €         0,00 €           0,00 €         0,00 €           0,00 €         0,00 €           0,00 €         0,00 €                                 | ready prified         re           0,00 €         0,00 €           0,00 €         0,00 €           0,00 €         0,00 €           0,00 €         0,00 €           0,00 €         0,00 €           0,00 €         0,00 €           0,00 €         0,00 €           0,00 €         0,00 €           0,00 €         0,00 €    | 0.02<br>0.630,86 €<br>12.339,56 €<br>13.086,52 €<br>0,00 €<br>0,00 €<br>066,22 €<br>16.299,50 €<br>10.528,66 €<br>28.782,46 € | reimbursed<br>1.699.57 €<br>2.177.57 €<br>2.309.39 €<br>0.00 €<br>0.00 €<br>0.00 €<br>0.00 €<br>0.00 €<br>0.00 €           |
| LP<br>PP01<br>PP02<br>PP03<br>PP04<br>PP05<br>PP06<br>PP07<br>PP08<br>PP09 | IT<br>IT<br>IT<br>IT<br>HR<br>HR<br>HR<br>HR<br>HR<br>HR | Public<br>Public<br>Public<br>Public<br>Public<br>Public<br>Public<br>Public<br>Public<br>Public | Certified by<br>FLC<br>11.330.43 €<br>14.517.13 €<br>15.355.91 €<br>0.00 €<br>763.79 €<br>19.175.89 €<br>12.388.67 €<br>31.508.78 €<br>0.00 €                                                                 | 0.630,86 €           12.339,56 €           13.086,52 €           0.00 €           0.00 €           16.299,50 €           10.528,86 €           20.762,46 €   | 1.099,57 €<br>2.177,57 €<br>2.309,39 €<br>0.00 €<br>0.00 €<br>0.00 €<br>0.00 €<br>0.00 € | certified           0.00 €           0.00 €           0.00 €           0.00 €           117.57 €           2.876.39 €           1.858.01 €           4.722.32 €           0.00 € | paid by M/<br>43.0<br>25.7<br>31.8<br>21.0<br>22.0<br>22.0<br>22.0<br>22.0<br>22.0<br>22.0<br>22.0 | A SI<br>376,82 €<br>271,12 €<br>193,15 €<br>396,48 €<br>332,40 €<br>748,00 €<br>404,92 €<br>099,57 €<br>223,50 €<br>709,82 € | hare paid by M<br>7.707<br>5.871,<br>4.445<br>5.628<br>3.711,<br>0,<br>0,<br>0,<br>0,<br>0,<br>0,<br>0,<br>0,<br>0,<br>0,<br>0,<br>0,<br>0,           | A alle certi 67 € 37 € 55 € 78 € 60 € 00 € 00 € 00 € 00 € 00 € 00 €                     | ady         all           fied         ce           0,00 €         0,00 €           0,00 €         0,00 €           0,00 €         0,00 €           0,00 €         0,00 €           0,00 €         0,00 €           0,00 €         0,00 €           0,00 €         0,00 €           0,00 €         0,00 €           0,00 €         0,00 € | ready<br>rtified         re           0,00 €         0,00 €           0,00 €         0,00 €           0,00 €         0,00 €           0,00 €         0,00 €           0,00 €         0,00 €           0,00 €         0,00 €           0,00 €         0,00 €           0,00 €         0,00 €           0,00 €         0,00 € | 0.830,88 €<br>12.339,58 €<br>13.088,52 €<br>0,00 €<br>868,22 €<br>16.299,50 €<br>10.528,88 €<br>28.782,48 €<br>0,00 €         | reimbursed<br>1.609,57 €<br>2.177,57 €<br>2.309,39 €<br>0.00 €<br>0.00 €<br>0.00 €<br>0.00 €<br>0.00 €<br>0.00 €<br>0.00 € |

At the top of the image, PPs can find the certified amounts in the different Progress Reports and in the last column, the sum of the eligible expenditures certified by FLC in the Progress Reports. The second part of the image reports in the last two columns the amounts of ERDF and Italian FDR to be reimbursed. The amount is calculated as the difference between the total amounts requested indicated and the amounts already certified.

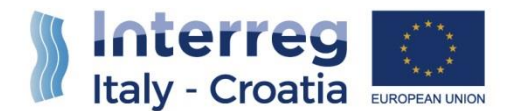

#### **3)** APPLICATION FOR REIMBURSEMENT STATUS

During the generation and submission phase, the Report will take different status (see the figure below):

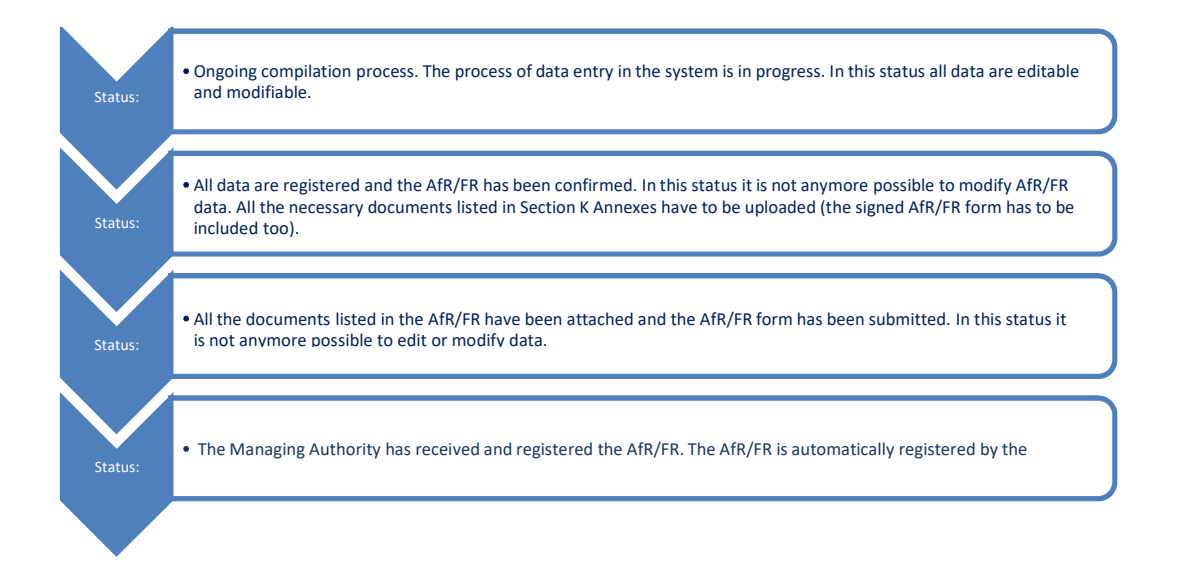

8

In the following paragraphs of the Manual, the functioning of the System is outlined, and it is also explained how to:

- Fill-in the AfR or the FR request and the activities that must be performed
- Submit the AfR or the FR request.

#### 4) ANNEXES TO BE UPLOADED

The types of attachments for the "Section K -Annexes" are the following:

- Person in charge of Signature (document attesting the power of signature of the signatory);
- Valid identity document (e.g. identity card, passport) if the signature of the AfR or the FR is not electronic;
- Application for Reimbursement form;

The Application for Reimbursement can be downloaded in a .pdf file format. Once downloaded, the Legal Representative or, if applicable, the Person in Charge of Signature must sign the AfR or the FR. In case of hand-written signature, the ID of the signatory person shall be uploaded.

For further details, please refer to the digital signature Manual.

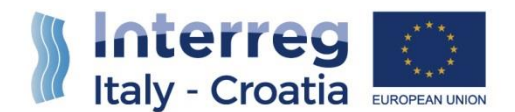

#### **5) MAIN RECOMMENDATIONS**

Save regularly in order not to lose data. In some cases, the system will save data only once the whole section has been duly filled-in.

The AfR and the FR are composed by a set of Sections that must be filled-in to enable the submission. The Sections that ask only for visualization must also be viewed and confirmed with the button "Confirm".

The message "Done" appears in the System to confirm a given action of the user (such as to confirm the saving of inserted data after having pressed "Save" button).

#### 6) FOR INFORMATION AND SUPPORT

Italy – Croatia CBC Programme Joint Secretariat C/o Veneto Region, Organizational Unit MA of Italy – Croatia CBC Programme Dorsoduro 3494/a – 30123 Venice, Italy e-mail: <u>it-hr.siusupport@regione.veneto.it</u> website: <u>www.italy-croatia.eu</u> Phone number: +39 041 2793120

9